## **DIALUX** Database Update Guide

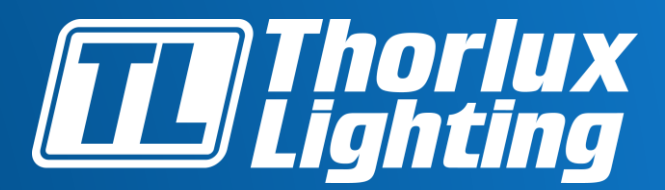

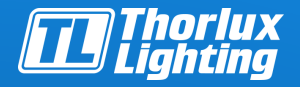

To check if you are running the latest version of the database, please open the Thorlux Catalogue.

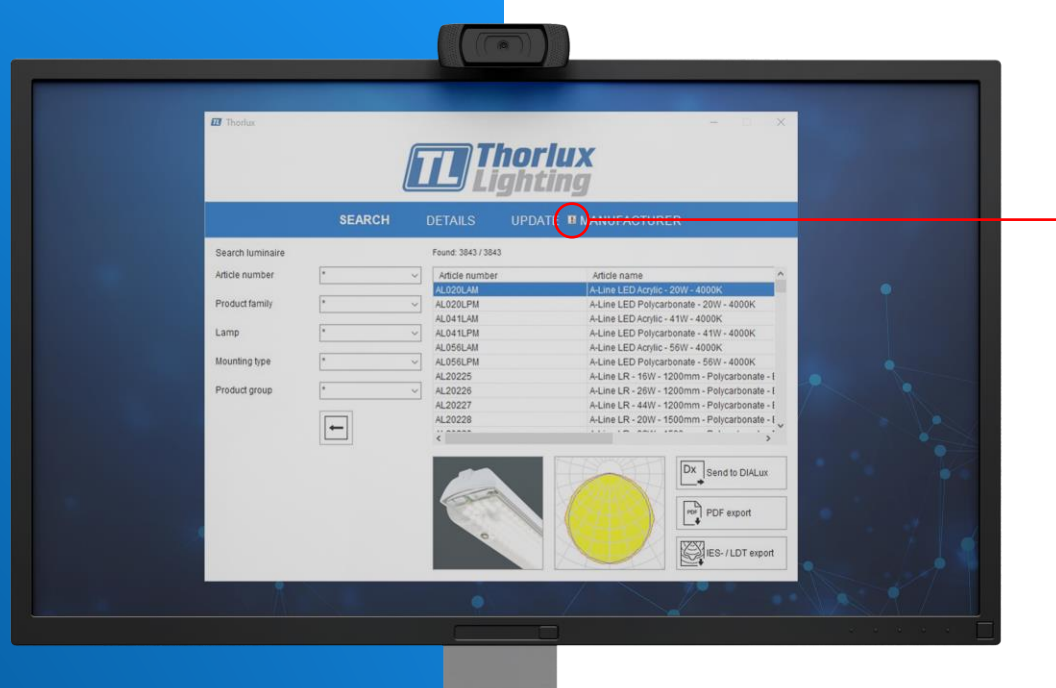

If an exclamation mark is displayed within the 'update' tab, this means a newer version of the database is available.

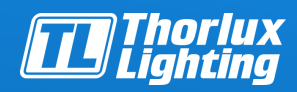

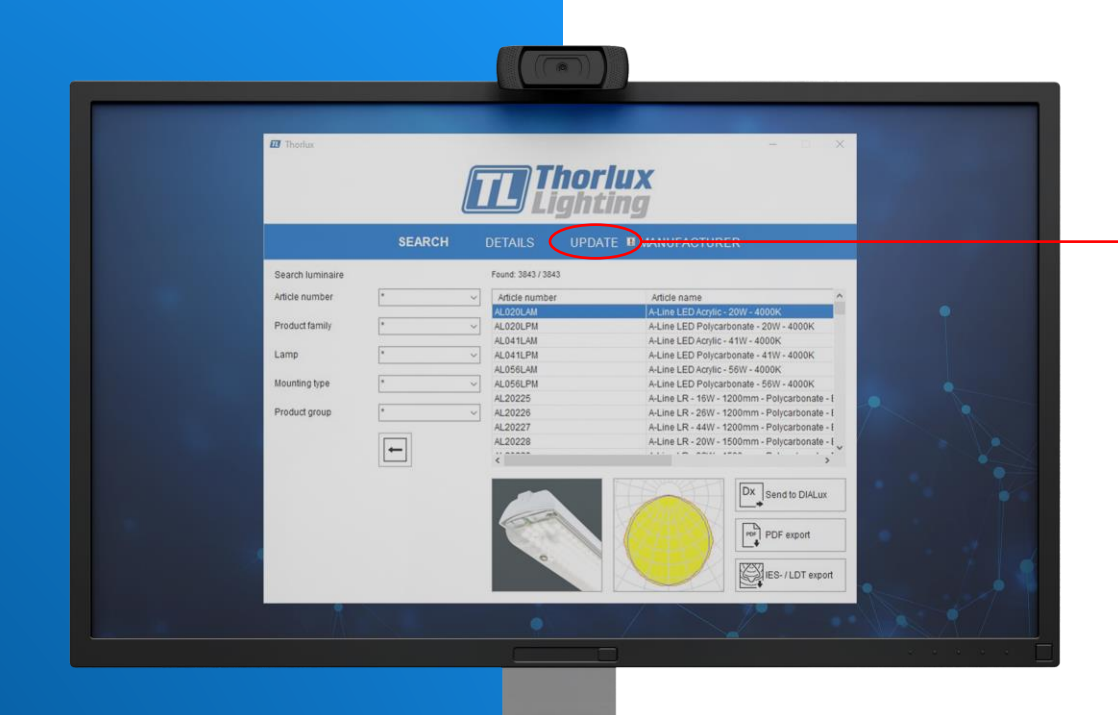

To update, click on the 'update' tab.

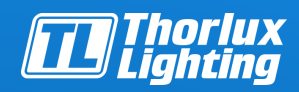

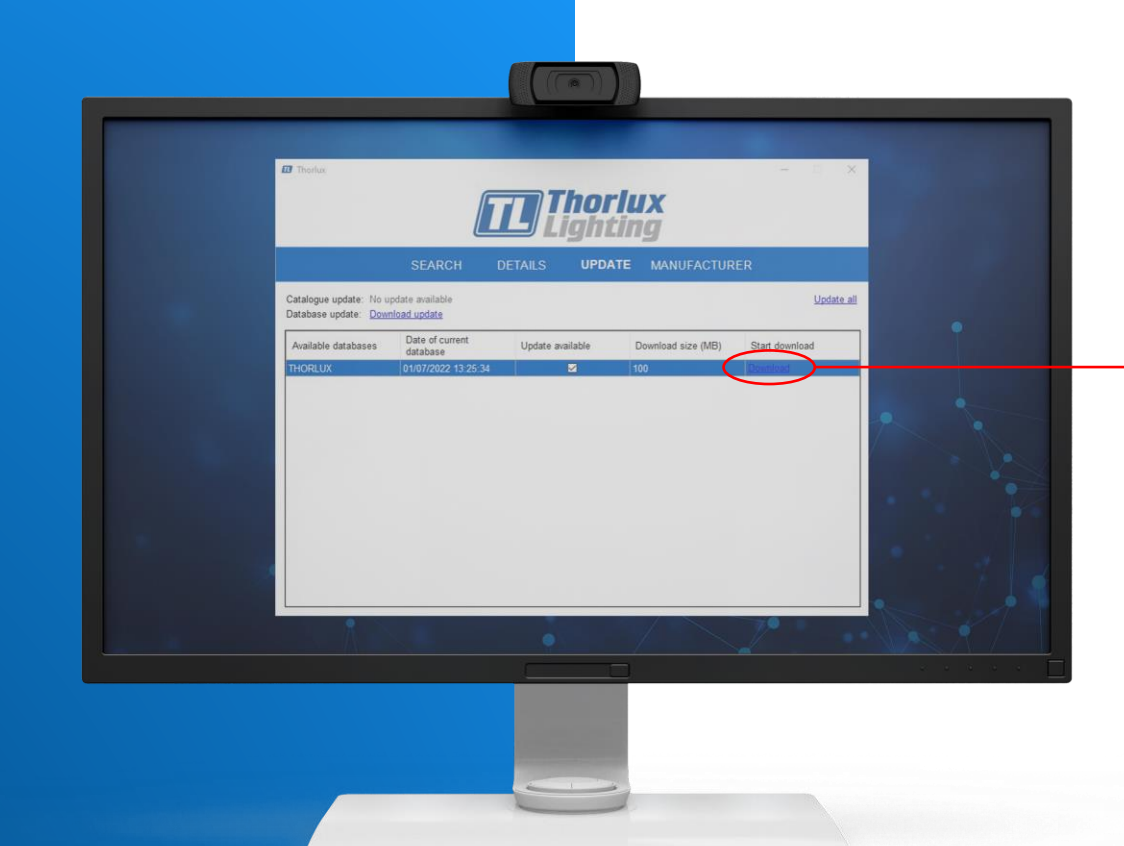

To start the update, click on the 'Download' link.

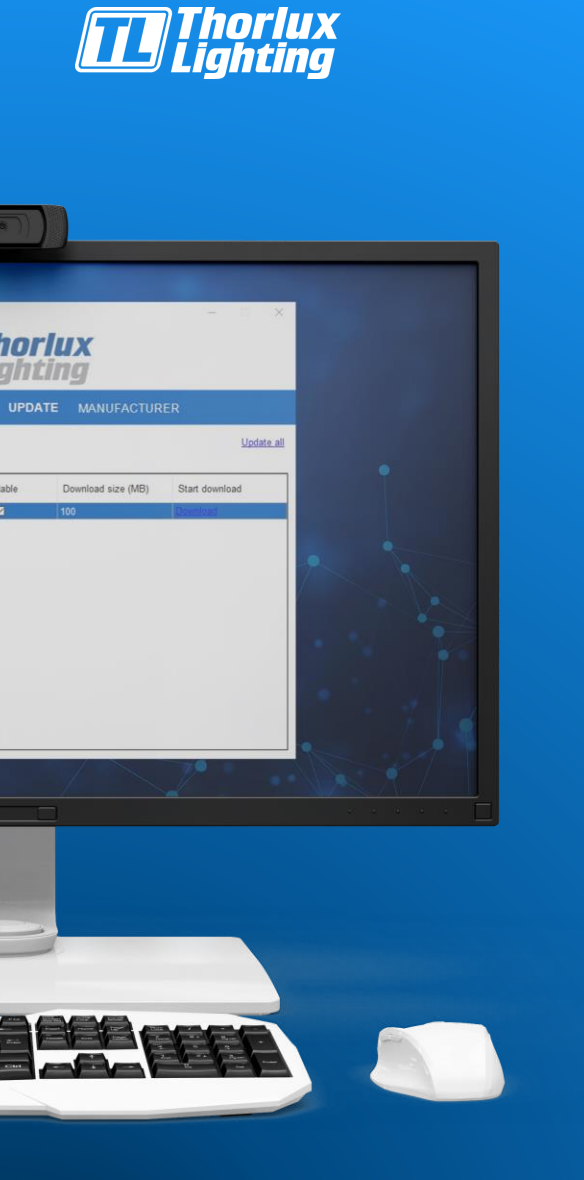

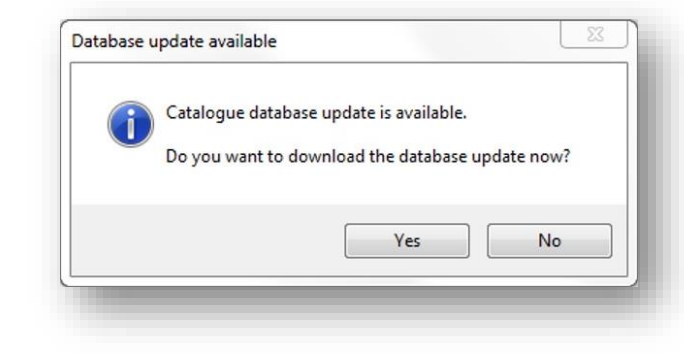

This message box will appear, click 'Yes'.

| arting catalogue update                              | - |
|------------------------------------------------------|---|
| catalogue update is not necessary.                   |   |
| arring database update                               |   |
| arabase update a valiable.                           |   |
|                                                      |   |
|                                                      |   |
| wnloading Catalogue dxb : 30907660 of 61698048 bytes |   |

| i | Catalogue database update is now ready to update database. |
|---|------------------------------------------------------------|
|   | Do you want to update the database now?                    |
|   |                                                            |
|   | Yes No                                                     |

The status box will show the download progress.

Once downloaded this box will appear, click 'Yes'.

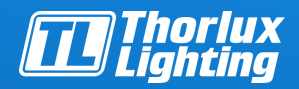

When finished the database will automatically open and the process is complete.

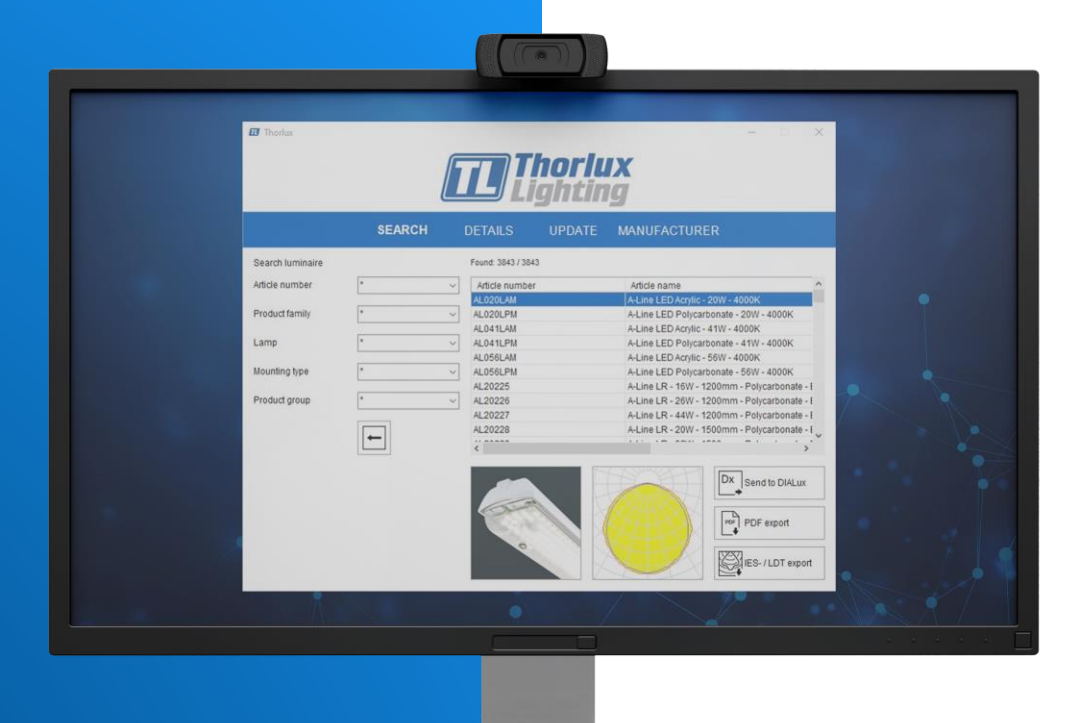

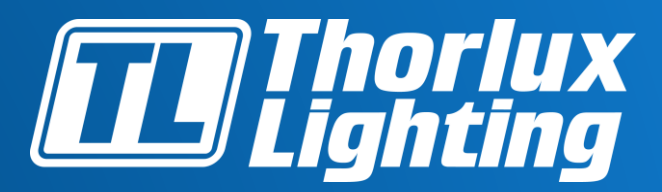

Designers, manufacturers and suppliers of professional lighting systems since 1936

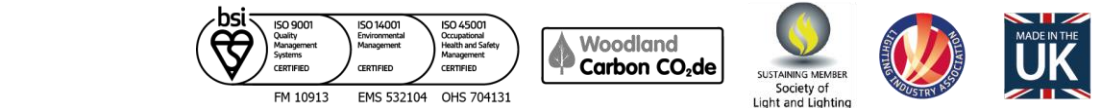

ghting Counc

MEMBER

www.thorlux.com